### GETTING STARTED GUIDE

# KINDLE

ABOUT

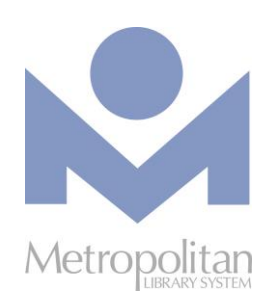

#### **GETTING STARTED:**

- Create an Amazon account and register your Kindle.
- Video tutorials and support documents for your Kindle
- can be found at <u>bit.ly/kindlevids</u>.
  These directions are for downloading Kindle eBooks to a Kindle that is **not** in the Kindle Fire family.

|                                                                                                    | And And And And And And And And And And                                                                                                    | knde                                                                                                    |
|----------------------------------------------------------------------------------------------------|----------------------------------------------------------------------------------------------------|----------------------------------------------------------------------------------------------------|
| Prologue                                                                                                    | HERE A                                                                                                    | Contraction and and another                                                                                                    |
| It was a value of the set of the set of the | The main sector of the sector of the sector | The set decimal part and behavior to be<br>set of a decimal part of the set of the set of t |
| kindle                                                                                                    |                                                                                                    | and las                                                                                                    |

#### **COMPATIBLE WITH:**

• Kindle eBooks

The most current directions for downloading eBooks and audiobooks can be found at <u>help.overdrive.com</u>.
 If you have any questions or comments, please contact us at <u>askalibrarian@metrolibrary.org</u>.

### KINDLE EBOOKS VIA LIBBY APP

- 1. Using your smartphone or tablet, download the Libby app from your device's App Store.
- 2. Once Libby is installed, find it on your device and open it. Follow the prompts to find **Metropolitan Library System** and log in with your card number and last name.
- 3. Most Libby eBooks are available for Kindle. To **browse** Kindle titles, tap the magnifying glass icon and tap **kindle** under Catalog Filters.
- 4. *Search for Kindle books*: To search by author, title, or subject, tap the magnifying glass icon and enter your search terms. Limit your search results to Kindle titles by tapping the filter menu =. Scroll down to **Read With...** and choose **kindle**. Then tap **Show Titles**.
- 5. **Borrow**: After tapping **Borrow** once, you can change your lending period from the default of 7 days to **14 days** by tapping on the number of days above the Borrow button. Then tap Borrow again to complete the checkout process.
- 6. **Send your eBook to Kindle**: Tap **Read With...** to choose where you'd like to read the book. Choose **Kindle** and follow the prompts to sign in to Amazon's website. Tap **Get Library Book**. Choose the Kindle device or app where you'd like to send the book.
- 7. **Open your eBook on your Kindle:** Your library book will download to your Kindle the next time the device syncs. Make sure your Kindle is set to Wi-Fi for syncing. After syncing, the book will appear at the top of the list of books on your Kindle library.

#### **Return a Title with Libby**

- 1. In Libby, go to your Shelf and tap Manage Loan beside the cover of the title you want to return.
- 2. Tap Return Title to Library and then Return With Kindle.
- 3. Follow the prompts to return the title via Amazon's website.

## KINDLE EBOOKS VIA LIBBY WEBSITE

- Using your computer, smartphone, or tablet, visit the Libby website at <u>metrolibrary.org/libby</u> or <u>libbyapp.com</u>. Click Yes, I Have a Library Card and sign in with your full card number and your full last name.
- 2. Most Libby eBooks are available for Kindle. To **browse** Kindle titles, click the magnifying glass icon at the bottom of the screen and click **kindle** under Catalog Filters.
- 3. *Search for Kindle books*: To **search** by author, title, or subject, click the magnifying glass icon and enter your search terms. Limit your search results to Kindle titles by clicking the filter menu =. Scroll down to **Read With...** and choose **kindle**. Then click the **Show Titles** button (top right of the page).
- 4. **Borrow**: Once you've found a title to borrow, click **Borrow**. After clicking Borrow once, you can change your lending period from the default of 7 days to **14 days** by clicking on the number of days above the Borrow button. Click Borrow again to complete the checkout process.
- 5. *Send your eBook to Kindle*: Click **Read With...** to choose where you'd like to read the book. Choose **Kindle** and follow the prompts to sign in to Amazon's website. Click **Get Library Book**.
- 6. **Open your eBook on your Kindle:** Your library book will download to your Kindle the next time the device syncs. After syncing, the book will appear at the top of the list of books on your Kindle library.

#### Return a Title with Libby (Website)

- 1. From the Libby website, go to your **Shelf** and click **Manage Loan** beside the cover of the title you want to return.
- 2. Scroll down and click Return With Kindle.
- 3. Follow the prompts to return the title via Amazon's website.

### OverDrive KINDLE EBOOKS VIA OVERDRIVE WEBSITE

- 1. Using your computer, smartphone, or tablet, visit the OverDrive website at <u>metrolibrary.overdrive.com</u>. Click **Log In** at the top right of the page, then enter your **full** library card number and your **full** last name.
- 2. *Search for Kindle books:* Click the **Kindle Books** link at the top of the page to browse Kindle titles, or click on the **magnifying glass** icon to begin your search.
- 3. Borrow: Once you've found a title to borrow, click Borrow. Next, click Read now with Kindle.
- 4. *Send your eBook to Kindle*: Click **Read With...** to choose where you'd like to read the book. Choose **Kindle** and follow the prompts to sign in to Amazon's website. Click **Get Library Book**.
- 5. **Open your eBook on your Kindle:** Your library book will download to your Kindle the next time the device syncs.

#### **Return a Title with OverDrive**

- 1. From the OverDrive website, click the three-books icon  $\square$  to go to your **Loans**.
- 2. Click **How to Return** below the cover of the title you want to return.
- 3. Follow the directions to return the title via Amazon's website.